# STEP-BY-STEP GUIDE TO ACCESS CHECKSAFE E-SERVICE

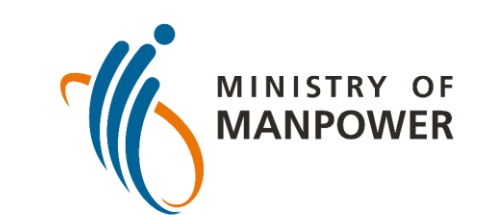

UPDATED Jun 2022

A Great Workforce A Great Workplace

### Who should read this guide

- This step-by-step guide is relevant for anyone who is keen to check on the workplace safety and health performance of companies, especially users looking to find companies which meet their WSH requirements.
- Users can shortlist and compare companies' WSH records to make informed decisions before engaging the companies as their partners or vendors.

#### **Content Page**

- Important Information to have on-hand
- How to access CheckSafe e-Service
- Search for Specific Company
- Search for Multiple Companies
- PDF Generation of Contractors with Demerit Points

| Page 4  |
|---------|
| Page 5  |
| Page 6  |
| Page 14 |
| Page 24 |

#### Important Information to have on-hand

You may perform the search in two ways:

- 1. Search for specific company
- 2. Search for multiple companies by industry

| Method                                    | Information required                                                                 | Comparison method                                                                |
|-------------------------------------------|--------------------------------------------------------------------------------------|----------------------------------------------------------------------------------|
| Search for specific company               | <ul> <li>Company's Name</li> <li>Company's Unique Entity Number<br/>(UEN)</li> </ul> | NA                                                                               |
| Search for multiple companies by industry | NA                                                                                   | Select the industry from the drop<br>down and select the companies as<br>needed. |

#### How to access CheckSafe e-Service

# Scan the QR code or access CheckSafe at <u>https://www.mom.gov.sg/checksafe</u>.

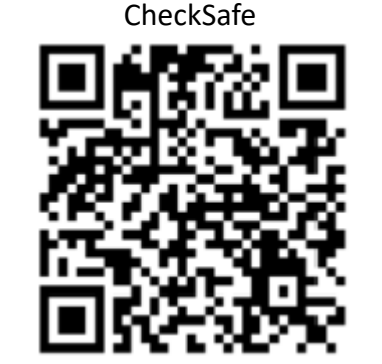

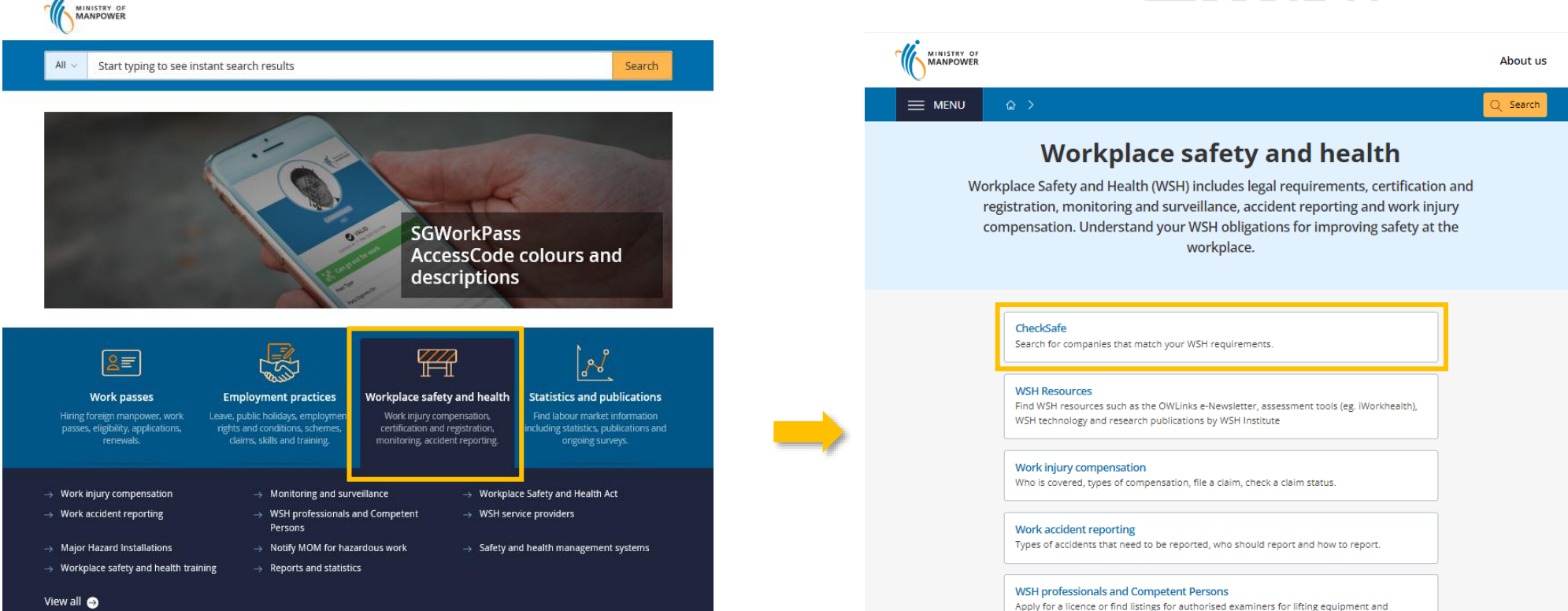

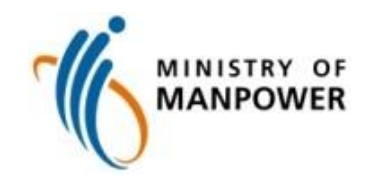

#### Search for Specific Company

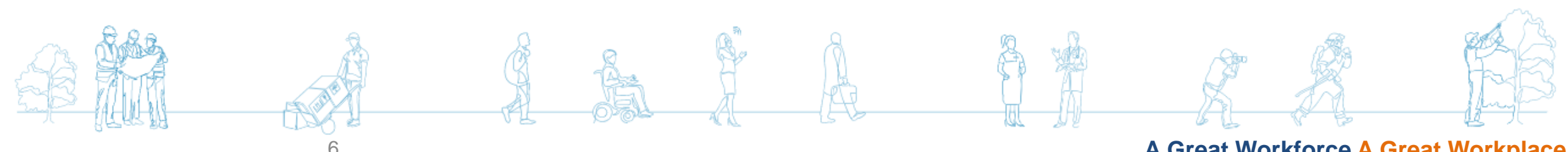

A Great Workforce A Great Workplace

### Step 1: Search for Specific Company

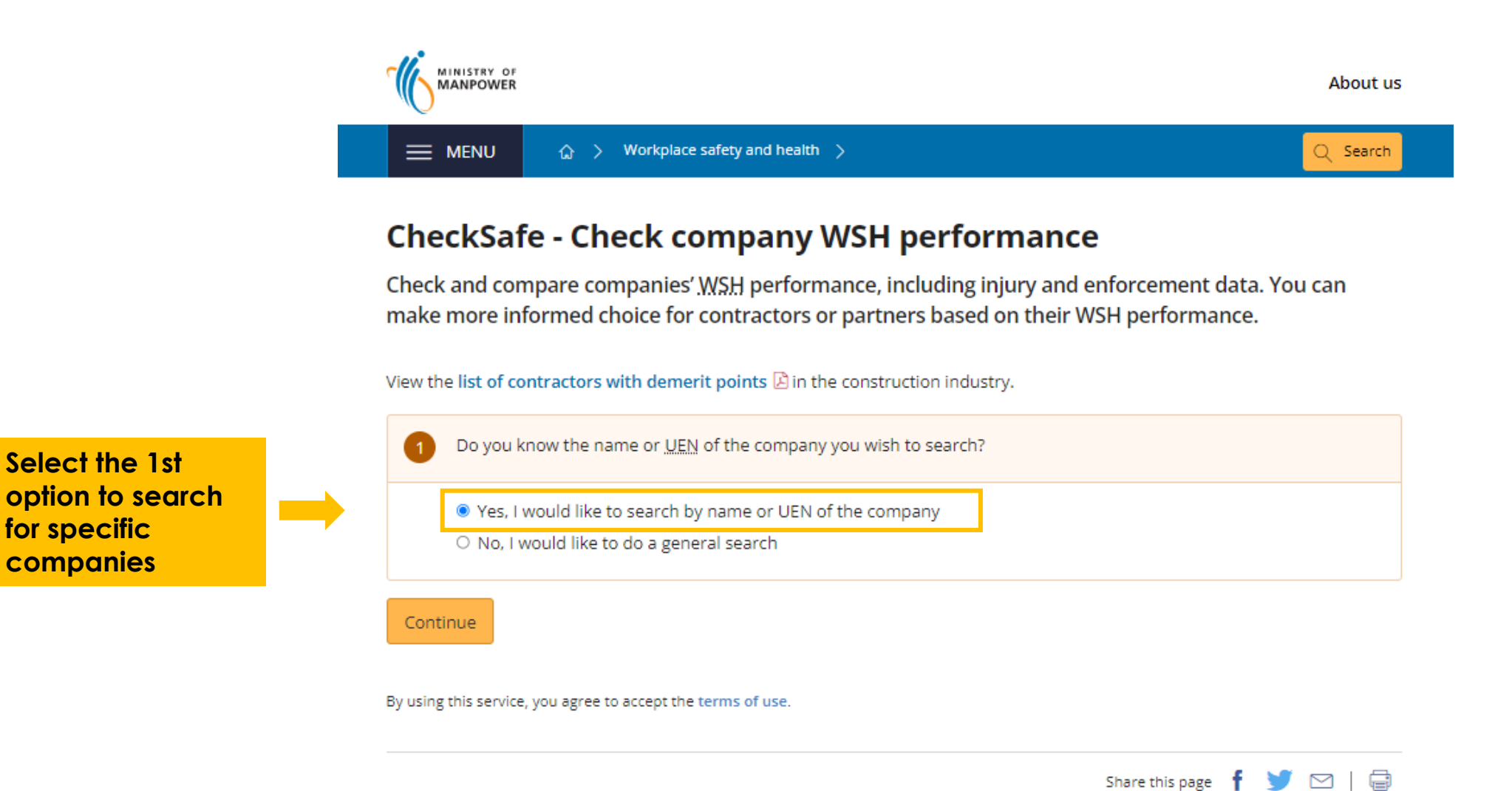

### Step 2a: Search for Specific Company

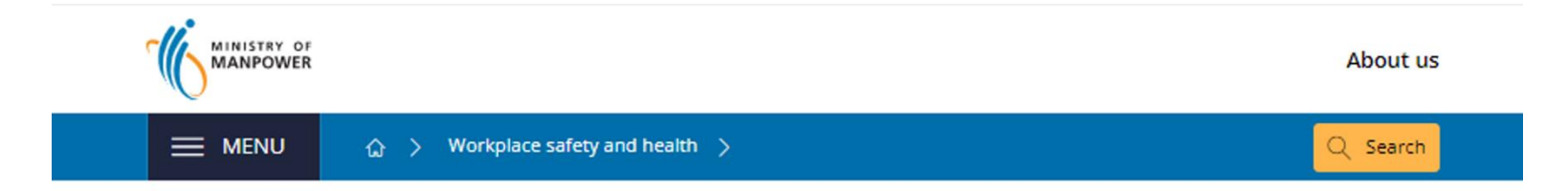

#### CheckSafe - Check company WSH performance

Check and compare companies' <u>WSH</u> performance, including injury and enforcement data. You can make more informed choice for contractors or partners based on their WSH performance.

View the list of contractors with demerit points 🖹 in the construction industry.

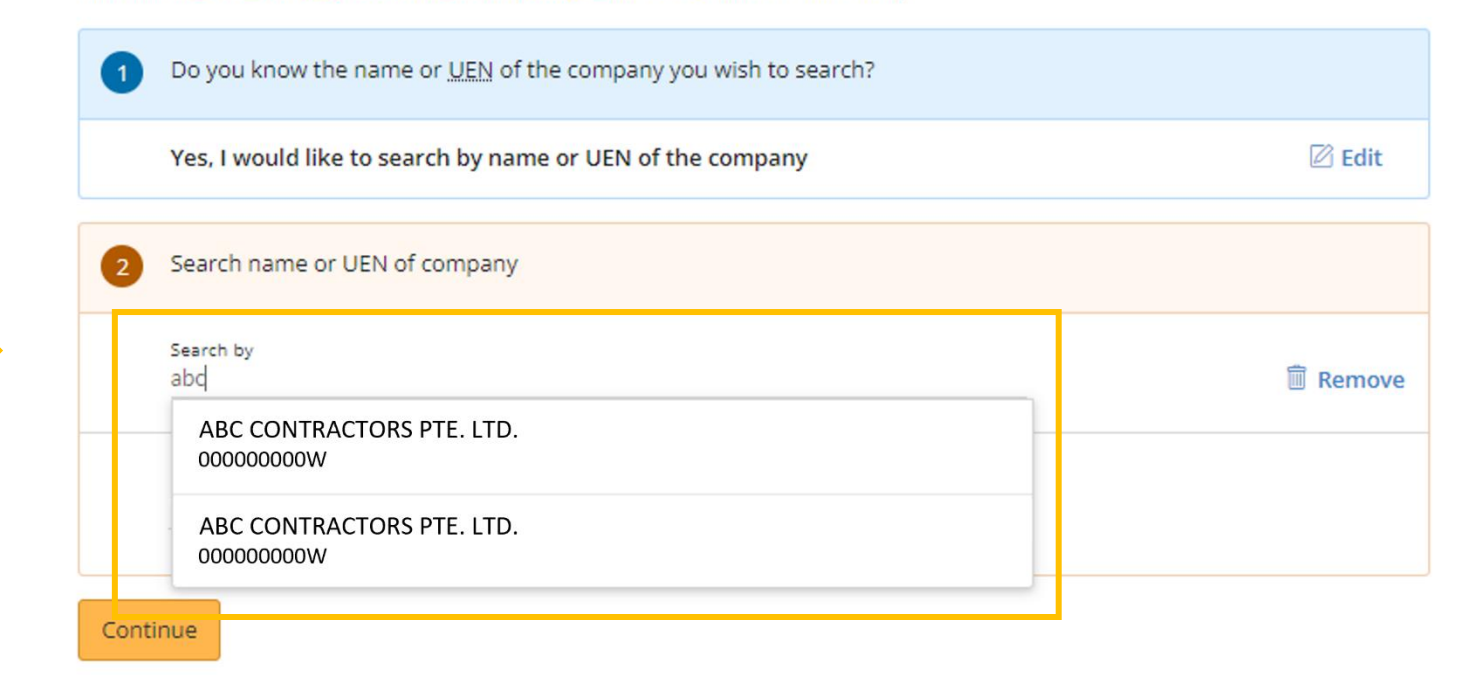

Enter at least 3 characters in the search bar and select the company from the dropdown list.

Input either company name or UEN.

# Step 2b: Search for Specific Company

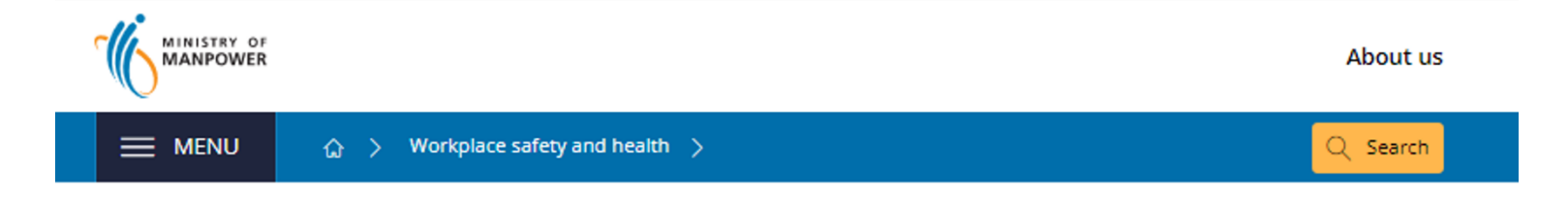

#### CheckSafe - Check company WSH performance

Check and compare companies' <u>WSH</u> performance, including injury and enforcement data. You can make more informed choice for contractors or partners based on their WSH performance.

View the list of contractors with demerit points 🖄 in the construction industry.

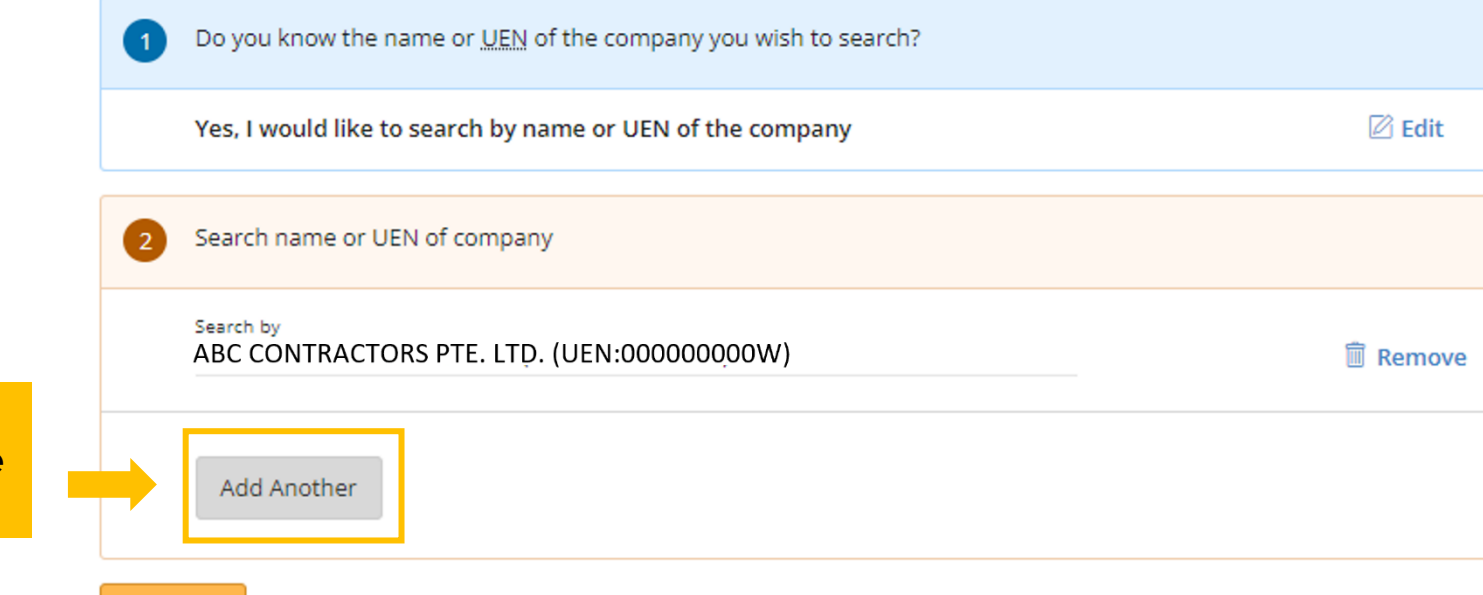

Click on "Add Another" to compare up to 5 companies.

Continue

### Step 2c: Search for Specific Company

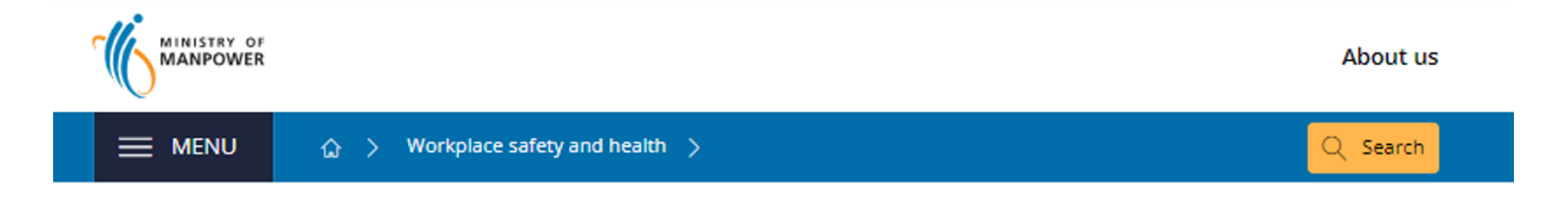

#### CheckSafe - Check company WSH performance

Check and compare companies' WSH performance, including injury and enforcement data. You can make more informed choice for contractors or partners based on their WSH performance.

View the list of contractors with demerit points 🖄 in the construction industry.

to proceed.

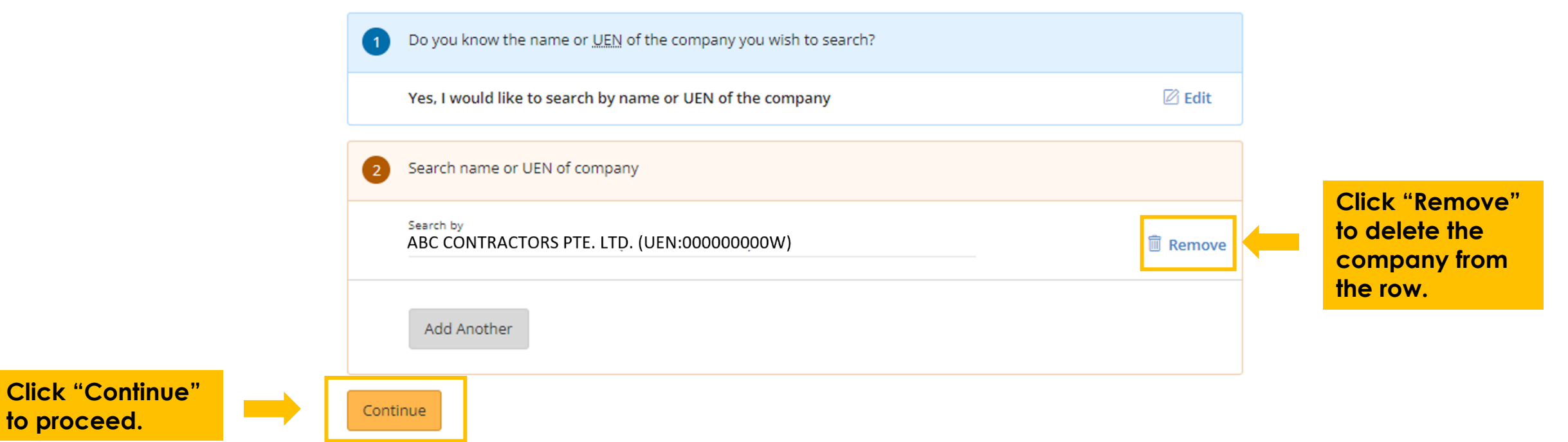

#### Step 3a: Search for Specific Company

| Filters |                                               |                                  |                         |                   |                             |                |                   | $\sim$   | - | Expand the filters to refine your search |
|---------|-----------------------------------------------|----------------------------------|-------------------------|-------------------|-----------------------------|----------------|-------------------|----------|---|------------------------------------------|
|         | Company name and UEN \$                       |                                  | Fatal<br>cases <b>≑</b> | WIC PI<br>cases 🗢 | Demerit points 🗢            | Under<br>SWO 🗘 | Under<br>BUS 🕈    |          |   |                                          |
|         | ABC SERVICE COMPANY<br>(UEN: 000000000W)      |                                  | 0                       | 1                 | NA                          | No             | No                | $\oplus$ |   | In the results tabl                      |
|         | ABC CONSTRUCTION PTE LTD<br>(UEN: 000000000W) |                                  | 0                       | 0                 | 0                           | No             | No                | Θ        |   | shown, click "+"                         |
|         | DP debarment phase and period                 | SWO (issuance/lifting<br>status) | dates, type             | and               | Convicted date and offences | bi:<br>Iev     | zSAFE type<br>vel | and      |   | WSH records of                           |
|         |                                               | -                                |                         |                   | -                           | -              |                   |          |   | each company.                            |
|         | ABC ENGINEERING PTE LTD<br>(UEN: 00000000W)   |                                  | 0                       | 0                 | 0                           | No             | No                | $\oplus$ |   |                                          |
|         | ABC CONSTRUCTION PTE LTD<br>(UEN: 000000000W) |                                  | 0                       | 0                 | 0                           | No             | No                | $\oplus$ |   |                                          |

Data is updated as of the stated timestamp.

#### Step 3a: Search for Specific Company

|                                               |              | 습 > Workplace safety an                | id health  | > Check                           | Safe             |                   |                |                         |                 |                 | Q Sear                |
|-----------------------------------------------|--------------|----------------------------------------|------------|-----------------------------------|------------------|-------------------|----------------|-------------------------|-----------------|-----------------|-----------------------|
|                                               | Results      |                                        |            |                                   |                  |                   |                |                         |                 |                 |                       |
|                                               | Filters      |                                        |            |                                   |                  |                   |                |                         |                 |                 | $\sim$                |
|                                               | c            | ompany name and UEN \$                 |            |                                   | Fatal<br>cases ≎ | WIC PI<br>cases 🗢 | Demerit        | ooints \$               | Under<br>SWO \$ | Under<br>BUS \$ |                       |
|                                               | A<br>(l      | BC SERVICE COMPANY<br>JEN: 000000000W) |            |                                   | 0                | 1                 | NA             |                         | No              | No              | Θ                     |
|                                               | Construction | Non-construction                       | od status) | )                                 | Convi            | cted date a       | and offences   |                         | bizSAFE t       | ype and lev     | el                    |
| Fatal Cases                                   | $\checkmark$ | <ul> <li>✓</li> </ul>                  |            |                                   |                  |                   |                |                         |                 |                 |                       |
| WIC PI Cases                                  | $\checkmark$ | ✓                                      |            |                                   | 0                | 0                 | 0              |                         | No              | NO              | Θ                     |
| Demerit Points                                | $\checkmark$ |                                        | VO (issua  | ance/lifting d                    | ates, type       | and               | Convicted      | date and                | b               | oizSAFE type    | e and                 |
| Under SWO                                     | ~            | ~                                      | ,          |                                   |                  |                   | -              |                         | -               |                 |                       |
| Under BUS                                     | $\checkmark$ | ✓                                      |            |                                   | 0                | 0                 | 0              |                         | No              | No              |                       |
| DP Debarment phase and period                 | ~            |                                        |            |                                   | 0                | 0                 | 0              |                         | NO              | NO              | $\ominus$             |
| SWO (issuance/lifting dates, type and status) | ~            | ~                                      | ifting     | Convicted<br>date and<br>offences | bi               | zSAFE type        | and level      | WSH Awa                 | rds             | bizSA<br>Awar   | FE<br>ds              |
| Convicted date and offences                   | $\checkmark$ | ✓                                      |            | -                                 | bi<br>,b         | ZSAFE PART        | NER<br>ERPRISE | 2021 - WSł<br>Performan | H               | 2021<br>Partn   | - bizSAFE<br>er Award |
| bizSAFE type and level                        | $\checkmark$ | <ul> <li>✓</li> </ul>                  |            |                                   | Le               | evel Star         |                | (Excellence             | e) Awards<br>H  | 2020<br>Parto   | - bizSAFE             |
| WSH Awards*                                   | ~            | ~                                      |            |                                   |                  |                   |                | Performan               | nce (Gold)      | 2010            | hizSAFE               |
| bizSAFE Awards*                               | $\checkmark$ | ✓                                      | 1          |                                   |                  |                   |                |                         |                 |                 |                       |

Depending on whether the firm is a construction company. It returns different results.

\* WSH Awards and bizSAFE Awards will be displayed only if the company has an award.

#### Step 3b: Search for Specific Company

|                                                | ा लाग स्व<br>Results                                                               | > Workplace safety and hea                                                                                                    | lth > Check           | Safe                |                                     |                      | C                    | ) Search | h |                                                                                    |
|------------------------------------------------|------------------------------------------------------------------------------------|----------------------------------------------------------------------------------------------------|-----------------------|---------------------|-------------------------------------|----------------------|----------------------|----------|---|------------------------------------------------------------------------------------|
|                                                | Filters                                                                            |                                                                                                    |                       |                     |                                     |                      |                      | ^        |   |                                                                                    |
|                                                | Number of fatality <ul> <li>None</li> <li>1</li> <li>2</li> <li>&gt;= 3</li> </ul> | Number of Demerit<br>Point(s) None <ul> <li>&lt; 25</li> <li>Between 25-49</li> <li>Between 50-74</li> <li>Between 75-99</li> <li>100 and above</li> </ul> | Under<br>Yes<br>No    | swo                 | Under BUS<br>Programme<br>Yes<br>No | Conv<br>Pre<br>N     | victed<br>es<br>o    |          | - | Use the filters<br>function and click<br>"Apply" to refine<br>your search results. |
| ck the " + "<br>down button<br>ort the records | Company name and<br>ABC SERVICE COMPA<br>(UEN: 000000000W)                         | L <mark>EN≑</mark>                                                                                                    | Fatal<br>cases ≎<br>0 | WIC PI cases ≎<br>1 | Demerit points 🕈                    | Under<br>SWO ≑<br>No | Under<br>BUS ≎<br>No | ÷        |   |                                                                                    |
| cending order.                                 | ABC SERVICE COMPA<br>(UEN: 000000000W)                                             | NY                                                                                                    | 0                     | 2                   | NA                                  | No                   | No                   | $\oplus$ |   |                                                                                    |
|                                                | ABC CONSTRUCTION<br>(UEN: 000000000W)                                              | PTE LTD                                                                                                    | 0                     | 0                   | 0                                   | No                   | No                   | $\oplus$ |   |                                                                                    |

13

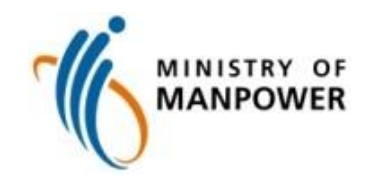

#### **Search for Multiple Companies**

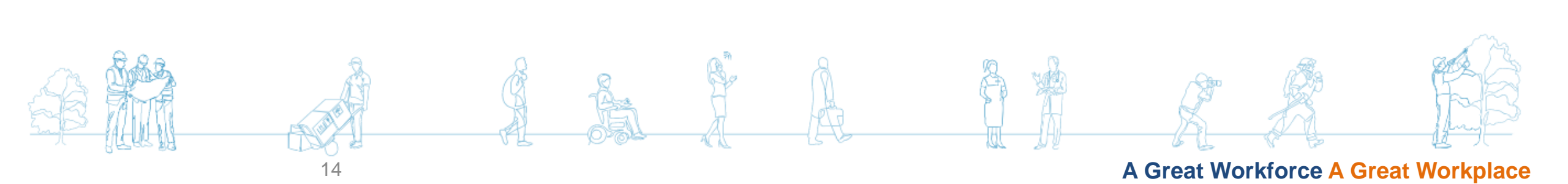

# **Step 1: Search for Multiple Companies**

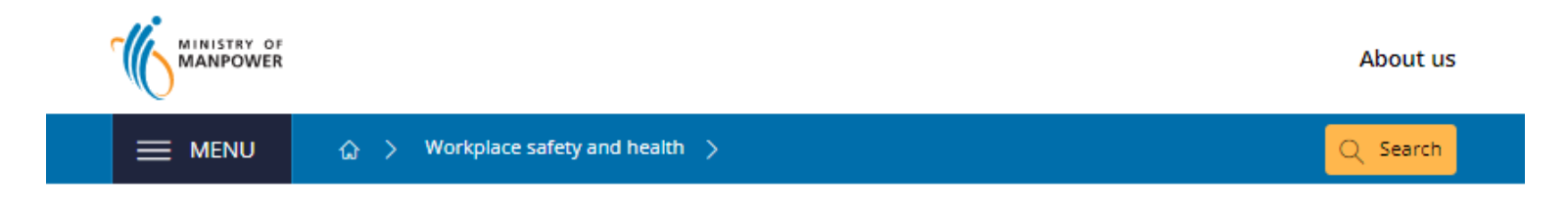

#### CheckSafe - Check company WSH performance

Check and compare companies' WSH performance, including injury and enforcement data. You can make more informed choice for contractors or partners based on their WSH performance.

View the list of contractors with demerit points 🖄 in the construction industry.

multiple

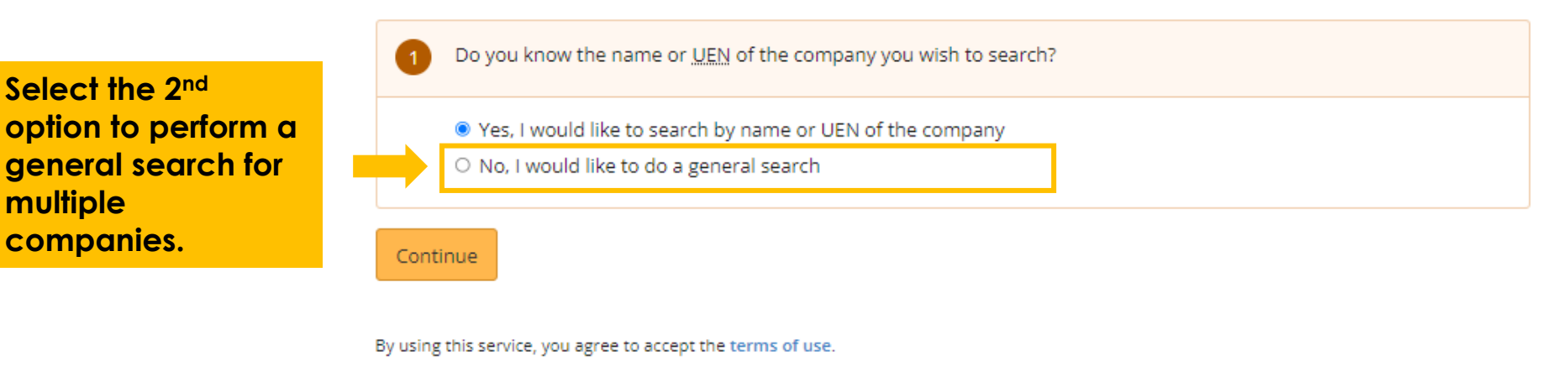

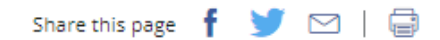

# Step 2a: Search for Multiple Companies

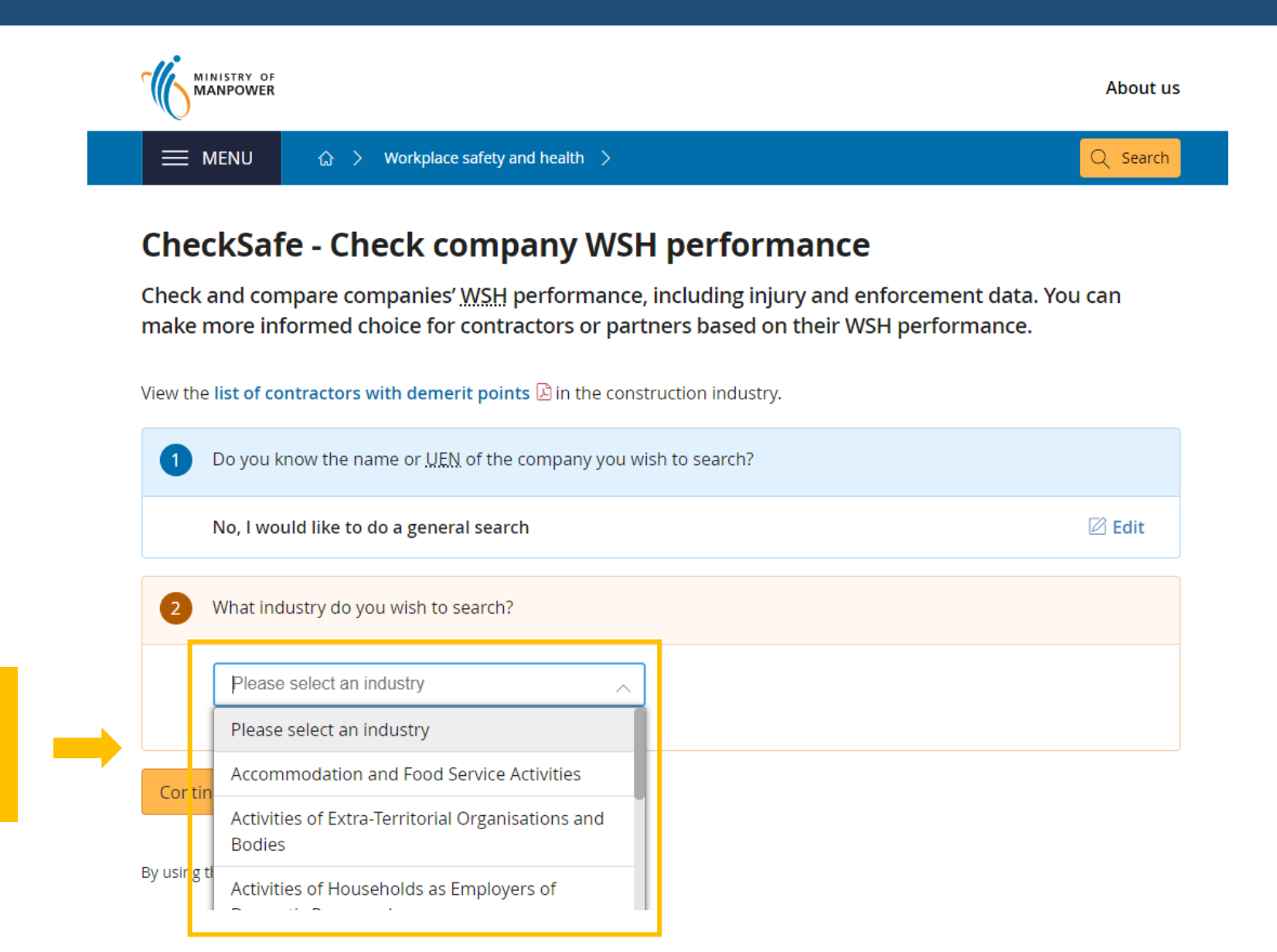

Select the industry of the company that you are looking for.

# Step 2b: Search for Multiple Companies

|                                 | MINISTRY OF                                                                                                    | About Us                   |
|---------------------------------|----------------------------------------------------------------------------------------------------|----------------------------|
|                                 |                                                                                                    | Q Search                   |
|                                 | CheckSafe - Check company WSH performance                                                                                                    |                            |
|                                 | Check and compare companies' WSH performance, including injury and enforceme make more informed choice for contractors or partners based on their WSH perfor | nt data. You can<br>mance. |
|                                 | View the list of contractors with demerit points 🖻 in the construction industry.                                                                             |                            |
|                                 | Do you know the name or UEN of the company you wish to search?                                                                                               |                            |
|                                 | No, I would like to do a general search                                                                                                    | 🖄 Edit                     |
|                                 | 2 What industry do you wish to search?                                                                                                    |                            |
|                                 | Construction                                                                                                    |                            |
| Click "Continue" to<br>proceed. | Continue                                                                                                    |                            |

By using this service, you agree to accept the terms of use.

#### Step 3a: Search for Multiple Companies

| E MENU      | යා 🖒 👌 Workplace sa                           | fety and health $ ightarrow$ C | :heckSafe        |                    |                             |                 | Q se                      | arch |                                          |
|-------------|-----------------------------------------------|--------------------------------|------------------|--------------------|-----------------------------|-----------------|---------------------------|------|------------------------------------------|
| 1 Do yo     | ou know the name or <u>UEN</u> of             | the company you v              | wish to sea      | arch?              |                             |                 |                           |      |                                          |
| No, I       | would like to do a general s                  | earch                          |                  |                    |                             |                 | 🖄 Edit                    |      |                                          |
| 2 What      | t industry do you wish to sea                 | rch?                           |                  |                    |                             |                 |                           |      |                                          |
| Cons        | truction                                      |                                |                  |                    |                             |                 | 🖄 Edit                    |      |                                          |
| Results     |                                               |                                |                  |                    |                             |                 |                           |      | Expand the filters to                    |
| Total 2.533 | result(s)                                     |                                |                  |                    | C Prov. 1                   | 123/            | 5 254 Novt                |      | refine your search.                      |
| Compare     | Company name and <u>UEN</u> \$                |                                | Fatal<br>cases ≑ | WIC PI<br>cases \$ | Demerit<br>points \$        | Under<br>SWO \$ | Under<br>BUS \$           |      | In the results table<br>shown, click "+" |
|             | ABC CONSTRUCTION PTE LTD<br>(UEN: 000000000W) |                                | 0                | 0                  | 0                           | No              | No                        | ] (← | icon to view the<br>WSH records of       |
|             | DP debarment phase and period                 | SWO (issuance/liftin<br>status | g dates, type    | and                | Convicted date and offences |                 | bizSAFE type and<br>level |      | each company.                            |
|             | -                                             | L.                             |                  |                    |                             |                 | -                         |      |                                          |
|             | 123 CONSTRUCTION PTE LTD<br>(UEN: 000000000W) |                                | 0                | 0                  | 0                           | No              | No 🕀                      |      |                                          |
|             | DEF CONSTRUCTION PTE LTD<br>(UEN: 000000000W) |                                | 0                | 0                  | 0                           | No              | No 🕀                      |      |                                          |

#### Step 3a: Search for Multiple Companies

|                                               |        | ≡ menu       | ☆ 〉 Workplace sa                              | afety and health > Cl                                                    | heckSafe         |                    |                           |                             |                       | ၃ Search | n |                                     |
|-----------------------------------------------|--------|--------------|-----------------------------------------------|--------------------------------------------------------------------------|------------------|--------------------|---------------------------|-----------------------------|-----------------------|----------|---|-------------------------------------|
|                                               |        | Filters      |                                               |                                                                          |                  |                    |                           |                             |                       | $\sim$   |   |                                     |
|                                               |        | Total 14,256 | result(s)                                     |                                                                          |                  | < Pr               | rev 1 1061 <b>10</b>      | <b>1062</b> 1063            | 1426 1                | Next >   |   |                                     |
|                                               |        | Compare      | Company name and UEN 🕏                        |                                                                          | Fatal<br>cases ≎ | WIC PI<br>cases 🗢  | Demerit<br>points 🗢       | Under<br>SWO \$             | Under<br>BUS 🕈        |          |   |                                     |
|                                               |        |              | ABC CONSTRUCTION PTE LTD<br>(UEN: 000000000W) |                                                                          | 0                | 0                  | 0                         | No                          | No                    | Ð        |   |                                     |
|                                               |        |              | 123 CONSTRUCTION PTE LTD                      |                                                                          | 0                | 0                  | 0                         | No                          | No                    | Θ        |   | Depending on<br>whether the firm is |
|                                               | Const  | ruction      | Non-construction                              |                                                                          |                  |                    |                           |                             |                       |          |   | a construction                      |
| Fatal Cases                                   | ~      | /            | ~                                             | SWO (issuance/lifting dates, type and Convicted date and status offences |                  |                    |                           | l bizSAFE type and<br>level |                       |          |   | company. It returns                 |
| WIC PI Cases                                  | ~      | /            | $\checkmark$                                  | - status                                                                 |                  | -                  | offences                  | le                          | ver                   |          |   | different results.                  |
| Demerit Points                                | ~      | /            |                                               |                                                                          |                  | ~~                 |                           |                             |                       |          |   | * WCU Awards and                    |
| Under SWO                                     | ~      | /            | ~                                             |                                                                          | 0                | 0                  | 0                         | No                          | No                    | Θ        |   | bizSAFF Awards will                 |
| Under BUS                                     | ~      | /            | ~                                             |                                                                          |                  |                    |                           |                             |                       |          |   | be displayed only if                |
| DP Debarment phase and period                 | ~      | 1            |                                               | ) (issuance/lifting dates,<br>and status                                 | Convid           | ted date and<br>es | bizSAFE type<br>and level | WSH Av                      | vards                 |          |   | the company has                     |
| SWO (issuance/lifting dates, type and status) | ~      | 1            | ~                                             |                                                                          | -                |                    |                           | 2021 - V<br>(Silver) A      | VSH Perform<br>Awards | ance     |   | an award.                           |
| Convicted date and offences                   | ~      | /            | ~                                             |                                                                          |                  |                    |                           | (Silver)                    | VSH Perform<br>Awards | ance     |   |                                     |
| bizSAFE type and level                        | $\sim$ | /            | ~                                             |                                                                          |                  |                    |                           | 2020 - V<br>(Silver) A      | VSH Perform<br>Awards | ance     |   |                                     |
| WSH Awards*                                   | ~      | /            | ~                                             |                                                                          |                  |                    |                           |                             |                       |          |   |                                     |
| bizSAFE Awards*                               | $\sim$ | /            | $\checkmark$                                  | 1                                                                        |                  |                    |                           |                             |                       |          |   |                                     |

#### Step 3b: Search for Multiple Companies

Clear

Apply

| ≡ menu 🔒           | > Workplace safety and hea       | lth > CheckSafe         |                        |           | Q Search |                    |
|--------------------|----------------------------------|-------------------------|------------------------|-----------|----------|--------------------|
| 1 Do you know the  | e name or <u>UEN</u> of the comp | any you wish to search? | ,                      |           |          |                    |
| No, I would like   | to do a general search           |                         |                        |           | 🖉 Edit   |                    |
| 2 What industry d  | o you wish to search?            |                         |                        |           |          |                    |
| Construction       |                                  |                         |                        |           | 🖉 Edit   |                    |
| sults              |                                  |                         |                        |           |          |                    |
| Filters            |                                  |                         |                        |           | ^        | function and clip  |
| Number of fatality | Number of Demerit<br>Point(s)    | Under SWO               | Under BUS<br>Programme | Convicted |          | your search        |
| □ 1                | None                             | 🗆 No                    | Yes                    | 🗆 No      |          | results.           |
| 2                  | □ < 25                           |                         | No                     |           |          |                    |
| >= 3               | Between 25-49                    |                         |                        |           |          | *For non-          |
|                    | Between 50-74                    |                         |                        |           |          | construction       |
|                    | Between 75-99                    |                         |                        |           |          | companies, you     |
|                    | 100 and above                    |                         |                        |           |          | will not be able t |

20

filter by number of

demerit points.

#### Step 3c: Search for Multiple Companies

|             | J                                             | > CheckSafe             |                          |                  |                            |                | Q Search |
|-------------|-----------------------------------------------|-------------------------|--------------------------|------------------|----------------------------|----------------|----------|
| Results     |                                               |                         |                          |                  |                            |                |          |
| Filters     |                                               |                         |                          |                  |                            |                | $\sim$   |
| Total 2,533 | result(s)                                     |                         |                          | < Prev 1         | 234                        | 5 254          | Next >   |
| Compare     | Company name and <u>UEN</u> \$                | Fatal<br>cases <b>≑</b> | <u>WIC</u> PI<br>cases ≎ | Demerit points 🕈 | Under<br>SWO <del>\$</del> | Under<br>BUS 🖨 |          |
|             | ABC CONSTRUCTION PTE LTD<br>(UEN: 000000000W) | 0                       | 0                        | 0                | No                         | No             | $\oplus$ |
|             | 123 CONSTRUCTION PTE LTD<br>(UEN: 000000000W) | 0                       | 0                        | 0                | No                         | No             | $\oplus$ |
|             | DEF CONSTRUCTION PTE LTD<br>(UEN: 000000000W) | 0                       | 0                        | 0                | No                         | No             | $\oplus$ |
|             | ABC CONSTRUCTION PTE LTD<br>(UEN: 000000000W) | 0                       | 0                        | 0                | No                         | No             | $\oplus$ |
|             | 123 CONSTRUCTION PTE LTD<br>(UEN: 000000000W) | 0                       | 0                        | 0                | No                         | No             | $\oplus$ |
|             | DEF CONSTRUCTION PTE LTD<br>(UEN: 000000000W) | 0                       | 0                        | 0                | No                         | No             | $\oplus$ |
|             | ABC CONSTRUCTION PTE LTD<br>(UEN: 000000000W) | 0                       | 0                        | 0                | No                         | No             | $\oplus$ |
|             | 123 CONSTRUCTION PTE LTD<br>(UEN: 000000000W) | 0                       | 0                        | 0                | No                         | No             | $\oplus$ |

Check the checkbox to select companies you wish to compare.

\_

#### Step 3d: Search for Multiple Companies

|                                                                          | ABC CONSTRUCTION PTE LTD<br>(UEN: 000000000W)                                                                                                    | 0                                            | 0                              | 0                                    | No                       | No    | $\oplus$ |   |                                                          |
|--------------------------------------------------------------------------|----------------------------------------------------------------------------------------------------|----------------------------------------------|--------------------------------|--------------------------------------|--------------------------|-------|----------|---|----------------------------------------------------------|
|                                                                          | 123 CONSTRUCTION PTE LTD<br>(UEN: 000000000W)                                                                                                    | 0                                            | 0                              | 0                                    | No                       | No    | Ð        |   |                                                          |
|                                                                          | DEF CONSTRUCTION PTE LTD<br>(UEN: 000000000W)                                                                                                    | 0                                            | 0                              | 0                                    | No                       | No    | $\oplus$ |   |                                                          |
|                                                                          | DEF CONSTRUCTION PTE LTD<br>(UEN: 00000000W)                                                                                                    | 0                                            | 0                              | 0                                    | No                       | No    | $\oplus$ |   |                                                          |
| Occupiers ma<br>conditions at<br>Note: Informa                           | ay subscribe to WSH alert service for iReport to r<br>their workplace<br>ation provided in this listing is accurate as at 18 N                                                         | eceive alerts on injuries, acci<br>lay 2022. | dents and unsa                 | afe 🤇 Pi                             | rev <b>1</b> 234         | 5 254 | Next >   | - | the page<br>a section                                    |
| Occupiers ma<br>conditions at<br>Note: Informa                           | ay subscribe to WSH alert service for iReport to r<br>their workplace<br>ation provided in this listing is accurate as at 18 M                                                         | eceive alerts on injuries, acci<br>lay 2022. | dents and unsa                 |                                      | rev <b>1</b> 234         | 5 254 | Next >   | - | the page<br>a section<br>tracks th<br>compan<br>selected |
| Occupiers ma<br>conditions at<br>Note: Informa<br><b>Compa</b><br>Compan | ay subscribe to WSH alert service for iReport to r<br>their workplace<br>ation provided in this listing is accurate as at 18 M<br>any comparison<br>any added to comparison. Add up to | ABC CONSTRUCTION                             | dents and unsa<br>PTE LTD (UEI | afe<br>N: 0000000000<br>J: 000000000 | rev <b>1</b> 2 3 4<br>V) | 5 254 | Next >   | + | the page<br>a section<br>tracks th<br>compan<br>selected |

By using this service, you agree to accept the terms of use.

Click

result.

"Compare" to view the

#### Step 3e: Search for Multiple Companies

#### ↔ > Workplace safety and health > CheckSafe

Q Search

View the list of contractors with demerit points 🕒 in the construction industry.

#### **Comparison results**

| Company name and<br>UEN \$                       | Fatal ca | ases 🗢 WIC PI cases                                | 🗢 Demerit points 🕈                           | Under SWO 🗢        | Under B US    | ÷                   | - | Up/down button                                                                                                    |
|--------------------------------------------------|----------|----------------------------------------------------|----------------------------------------------|--------------------|---------------|---------------------|---|----------------------------------------------------------------------------------------------------|
| ABC CONSTRUCTION<br>(UEN: 000000000W)            | 0        | 0                                                  | 0                                            | No                 | No            | $\oplus$            |   |                                                                                                    |
| 123 CONSTRUCTION<br>PTE LTD<br>(UEN: 000000000W) | 0        | 0                                                  | 0                                            | No                 | No            | $\oplus$            |   |                                                                                                    |
| DEF CONSTRUCTION<br>(UEN: 000000000W)            | 0        | 0                                                  | 0                                            | No                 | No            | $\oplus$            |   | Records that are of concern will b                                                                                                    |
| ABC CONSTRUCTION<br>PTE LTD<br>(UEN: 000000000W) | 1        | 5                                                  | 10                                           | Yes                | Yes           | Θ                   | - | flagged out in reformed and the formed and the fore |
| DP debarment phase ar                            | d period | SWO (issuance/lifting                              | dates, type and status                       | Convicted date and | offences bize | SAFE type and level |   |                                                                                                    |
| -                                                |          | 11 May 2022 - present :<br>05 Aug 2020 - present : | : Full SWO (In-Force)<br>Full SWO (In-Force) | -                  |               |                     |   | Click "+" icon to<br>view the WSH                                                                                                    |
| 123 CONSTRUCTION<br>(UEN: 000000000W)            | 0        | 0                                                  | 0                                            | No                 | Yes           | $\oplus$            | - | records of each company.                                                                                                    |

hat are rn will be out in red

records.

icon to **WSH** of each

### PDF generation of Contractors with Demerit Points

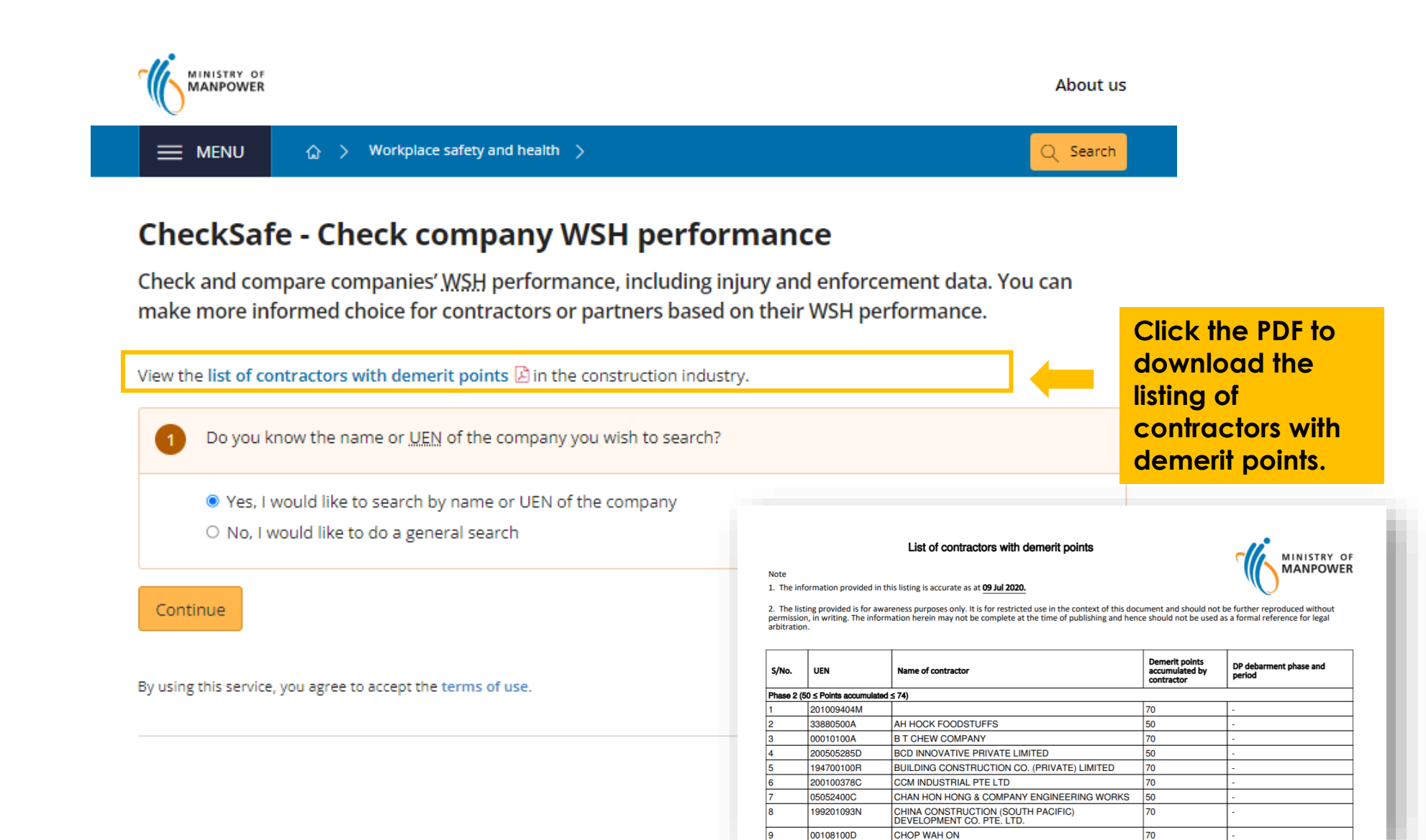

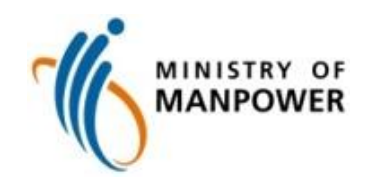

# Email

For any enquiry on the new e-service, please email mom\_oshd@mom.gov.sg

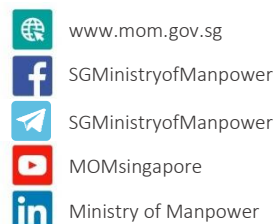

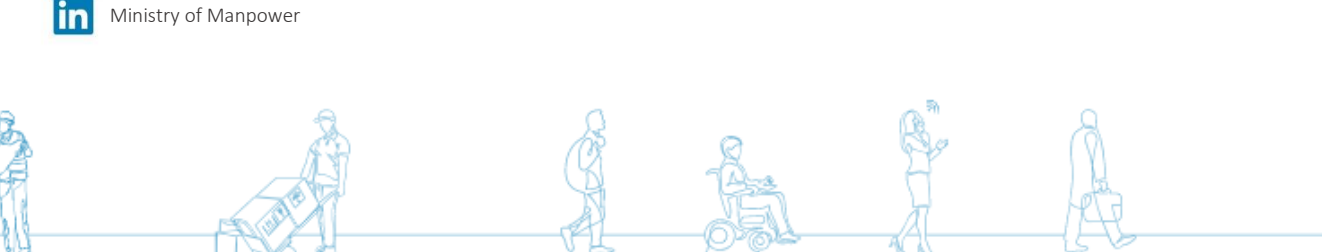

#### A Great Workforce A Great Workplace